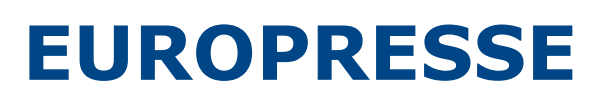

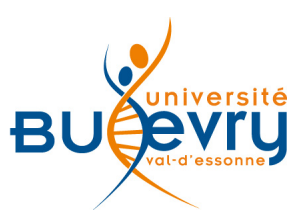

| Туре                      | Articles en ligne                                                                               | Domaine   | Multidisciplinaire |
|---------------------------|-------------------------------------------------------------------------------------------------|-----------|--------------------|
| Périmètre<br>d'abonnement | Abonnement au bouquet de presse<br>française et internationale – <i>Le Monde</i><br>depuis 1987 | Public    | Tout public        |
| Editeur                   | Cederom SNI                                                                                     | Langue(s) | Multilingue        |

Attention : l'accès à la ressource est limité à 5 accès simultanés. Aussi, en cas de nonutilisation de la ressource durant une certaine durée, il peut arriver que vous soyez déconnecté. Pour se connecter à nouveau, il suffit de cliquer sur le lien présent sur la page liste des ressources électroniques du site web de la bibliothèque.

## **Description de la base**

Europresse est un bouquet de 3 500 titres de presse nationale, régionale, internationale, généraliste et spécialisée.

Vous y trouverez :

- des titres de l'actualité économique et politique : *Le Monde, Libération, Le Figaro, L'Humanité, La Croix, Le Point, L'Express, Les Echos, Le Monde diplomatique, Le Courrier international* ...
- des titres régionaux : Le Parisien, Ouest France, La Voix du Nord ...
- des titres européens : The Guardian, Der Spiegel, El Païs, Il Corriere della Sera, Publico ...
- des titres relatifs aux sports, aux loisirs, à l'histoire et à la littérature : *L'Equipe, Télérama, Studio Ciné, Histoire, Lire, Le Magazine littéraire* ...

A noter :

- Certains titres sont disponibles en format PDF tels qu'ils ont été publiés en version imprimée. La liste de ces titres est disponible sur la plate-forme.
- Une barrière mobile peut concerner certains titres : les dernières éditions disponibles sur Europresse peuvent être anciennes de quelques jours voire d'une semaine.
- Le Monde est accessible depuis 1987.

Europresse propose également des contenus issus de la télévision, de la radio ou des médias sociaux.

### **Comment accéder à la ressource?**

- Le <u>catalogue général</u> permet de rechercher par article.
- La <u>liste AZ</u> permet de rechercher les périodiques électroniques et des e-books par leur titre.
- La page <u>liste des ressources électroniques</u> dans l'onglet Documentation Electronique répertorie toutes les ressources électroniques, celles proposées en libre accès et celles souscrites par la BU, ainsi que les guides d'utilisateur.

## Mener la recherche

#### Mener une recherche simple à partir de la page d'accueil

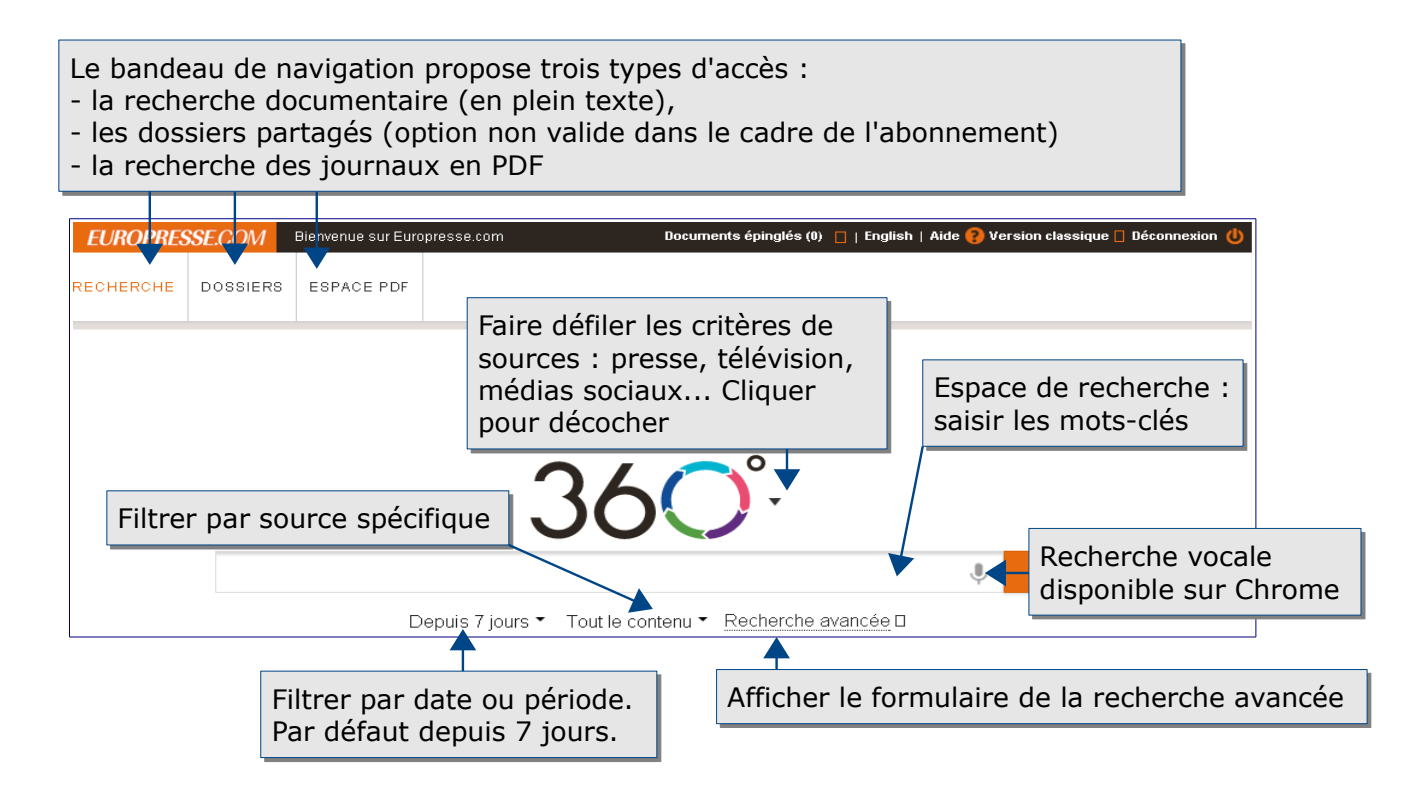

#### Mener une recherche avancée

| Espace de recherche : saisir les mots-clés         image:         image:                                                                                                    | Mots clés                                                                                                    |                                                                                                    |                                                                                                    | <b>Q</b> Astuces de recherche                                                                                                    |
|----------------------------------------------------------------------------------------------------|----------------------------------------------------------------------------------------------------|----------------------------------------------------------------------------------------------------|----------------------------------------------------------------------------------------------------|----------------------------------------------------------------------------------------------------|
| El ou SANS El ou SANS El ou SAN                                                                                                    |                                                                                                    | Espace de recherche : s                                                                                                | aisir les mots-clés                                                                                                    | <b>"pomme verte"</b><br>contient la phrase exacte « pomme<br>verte »                                                                                                    |
| Sources         Sélectionnez vos sources par:          • nom de source         • groupe de sources         • critères de sources         • oritères de sources         • oritères de sources         • oritères de sources         • oritères de sources         • oritères de sources         • oritères de sources         • oritères de sources         • oritères de sources         • oritères de sources         • oritères de sources         • oritères de sources         • oritères de sources         • oritères de sources         • oritères         • oritient « volture » suivi de         « sooit par groupe de sources déjà         constitué (exemple : France),         • soit par source spécifique en         entrant le nom ou les premières         lettres de la source recherchée         • soit par critères de sources         (presse, télévision, médias sociaux,         études et rapports, répertoires et         vent         contient un dé dent de source         vent         contient un dé de source         vent         contient un ou des notsqui         contient un ou des notsqui         contient un ou des notsqui         contient un ou des notsqui         contient un ou des notsqui         contient un ou des notsqui         contient un ou des notsqui         contient un ou des notsqui         contient un ou des notsqui         contient un ou des notsqui         contient un ou des notsqui         contient un ou venteux         vent         contient un ou venteux         venteux                                                                           | ET OU SANS<br>ET OU SANS<br>ET OU SANS                                                                                                    |                                                                                                    | dans le titre dans l'introduction dans le nom de l'auteur Ajouter une zone de mots clés                                                                                                    | Ajouter d'autres<br>critères à la<br>recherche en s'aidant<br>des menus déroulant<br>et des opérateurs                                                                                                    |
| <ul> <li>Constitute le nom de la source</li> <li>Constitute le nom de la source</li> <li>Constitute (exemple : France),</li> <li>Soit par groupe de sources déjà</li> <li>Constituté (exemple : France),</li> <li>Soit par source spécifique en</li> <li>entrant le nom ou les premières</li> <li>entrant le nom ou les premières</li> <li>ettres de la source recherchée</li> <li>soit par critères de sources</li> <li>Soit par critères de sources</li> <li>Soit par critères de sources</li> <li>Constitute de la source recherchée</li> <li>Soit par critères de sources</li> <li>Contient un ou des notaqui</li> <li>contient un ou des notaqui</li> <li>contient un ou des notaqui</li> <li>corrate de la source spécifies de sources</li> <li>contient un ou des notaqui</li> <li>corrate de la sources</li> <li>contient un ou des notaqui</li> <li>corrate de la sources</li> <li>contient un ou des notaqui</li> <li>corateres de la sources</li> <li>contient un ou des notaqui</li> <li>corateres de sources</li> <li>contient un ou des notaqui</li> <li>corateres de la sources</li> <li>contient un ou des notaqui</li> <li>corateres de la sources</li> <li>contient un ou des notaqui</li> <li>corateres de la sources</li> <li>contient un ou des notaqui</li> <li>corateres de la sources</li> <li>contient un ou des notaqui</li> <li>corateres de la sources</li> <li>contient un ou des notaqui</li> <li>corateres vents telsque</li> <li>vent*</li> </ul>                                                                                                    | Sources<br>Sélectionnez vos sources<br>Sources disponibles                                                                                                    | par: • nom de source groupe                                                                                            | de sources oritères de sources                                                                                                    | booléens ET, OU,<br>SANS                                                                                                    |
| Depuis7 jours Periode Periode | A Inscrire le nom de la     O1 net     O1 net - Hors-série     100 Mile House Fre     18h, Le (site web)     2 Rives, Les (Sore     2 Rives, Les (Sore     20 Minutes (site w     24 Heures (Suisse     24 heures Montréa  Période  Depuis7 jours | a source<br>re Press (South Cariboo)<br>+Tracy, QC)<br>+Tracy, QC) (site web)<br>eb)<br>Filtrer par date ou<br>période | Filtrer par source :<br>- soit par groupe de sources déjà<br>constitué (exemple : France),<br>- soit par source spécifique en<br>entrant le nom ou les premières<br>lettres de la source recherchée<br>- soit par critères de sources<br>(presse, télévision, médias sociaux,<br>études et rapports, répertoires et<br>références) | <pre>« sport » avec un maximum de<br/>deux mots d'écart<br/>automobile %2 salon<br/>contient « automobile » et<br/>« salon » (peu importe l'ordre) avec<br/>un maximum de deux mots d'écart<br/>manger+<br/>contient une déclinaison de<br/>« manger » comme « mangé »,<br/>« manger » ou « mangent »<br/>vent<sup>*</sup><br/>contient un ou des mots qui<br/>com mencent par la chaîne de<br/>caractères « vent » tels que<br/>« ventes» ou « venteux»</pre> |

#### Le langage de recherche propre à la base

Les opérateurs logiques sont les suivants :

- ET (&)
- OU (|)
- SANS (!)
- Adjacence (\$)
- Déclinaison (+)
- Expression exacte ("")
- Nombre d'occurrences (>)
- Paragraphe (@)
- Phrase (#)
- Proximité (%)
- Troncature (\*)

Les clés de recherche sont les suivantes :

- Texte (TEXT=) Auteur
- (AUT\_BY=) Titre
- (TIT\_HEAD=) Introduction
- (LEAD=)
- Image (ILL=) Longueur
- (LG=) Page (PAGE=)
- Publications regroupées
- (SO\_SEC=) Secteurs
- d'activités (INDUSTRY=)
- Sujets (SUJ\_KW\_T=)

#### Mener une recherche de journaux en format PDF

| Accéder à « Espace PDF<br>les ressources selon la ve                                                                                                    | * » pour consulter<br>ersion imprimée                                                                                                    |                                                                                                    |                                                                                                    |               |
|----------------------------------------------------------------------------------------------------|----------------------------------------------------------------------------------------------------|----------------------------------------------------------------------------------------------------|----------------------------------------------------------------------------------------------------|---------------|
| EUROPRESSE.COM Bienvenue sur Euro                                                                                                    | presse.com                                                                                                    | Documents épinglés (1) 🚦                                                                                                    | English   Aide 🝞 Version classique 🖥 Déconnexio                                                                                                    | on 😃          |
| Espace PDF                                                                                                    |                                                                                                    | Chois<br>dans                                                                                                    | sir un titre parmi les titres pr<br>la liste, par ordre alphabétic                                                                                                    | ropose<br>que |
| Demière édition disponible<br>0-9   A   B   C   D   E   F<br>0-9                                                                                                    | Afficher la dernière<br>édition ou une période                                                                                                    | e<br> <br> 0 P Q R S T U                                                                                                    | J   V   W   Y   Z                                                                                                    |               |
| Olnet                                                                                                    | Olnet                                                                                                    | tc • 📼                                                                                                    | (24)heures                                                                                                    |               |
| 01 net - Hors-série<br>Il s'agit d'un supplément au<br>magazine 01 net. Ce bimensuel<br>est la publication concernant<br>toutes les nouvelles technologies<br>actuelles et comment les utiliser à<br>leur plein potentiel. | O1 net<br>Créé en 1998, O1 net s'adresse à<br>un large public. Son langage est<br>simple et vulgarisateur. Il simplifie<br>les nouvelles technologies et les<br>rend accessibles à tous grâce à une<br>approche pédagogique () | Les 2 Rives (Sorel-Tracy,<br>QC)<br>Hebdomadaire desservant la<br>région de Sorel-Tracy au Québeo.<br>Exact reflet de la collectivité qu'il<br>sert, Les 2 Rives constitue la<br>meilleure et parfois la seule source<br>de nouvelles locales. | 24 Heures (Suisse)<br>Le quotidien vaudois 24 heures<br>propose quatre éditions spécifiques<br>aux quatre grandes régions du<br>canton de Vaud: Edition<br>Riviera/Chablais, Edition Nord<br>vaudois/Broye, Edition région la<br>Côte, et () |               |

# Affichage des résultats

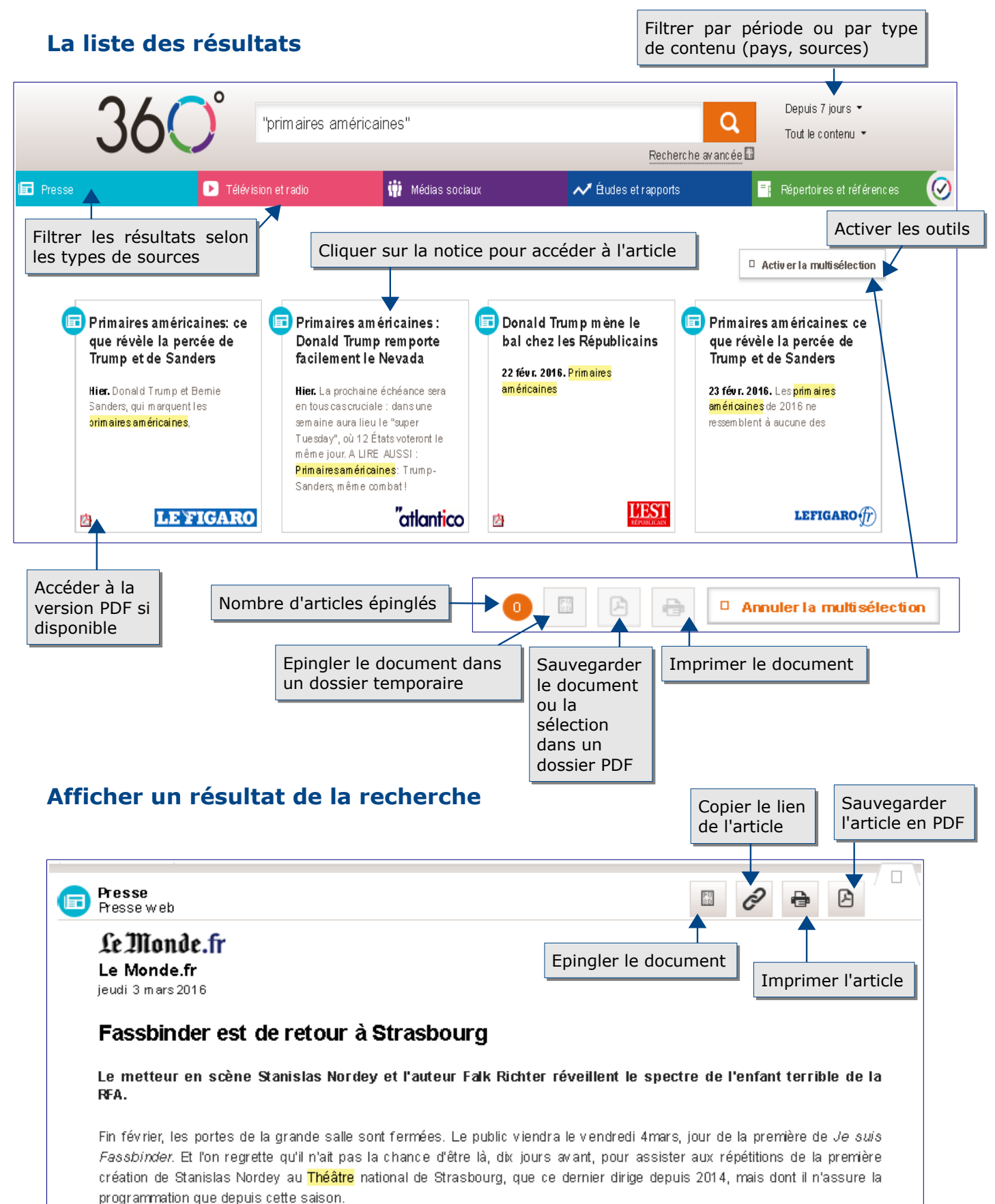

#### Afficher un résultat en format PDF

| EUROPRESSE.COM Bienvenue sur Europresse.com Documents épingrés (8) 📳 † English †                                                                                                | Aide 🝞 Version classique 🖥 Décor                                                                             | nexion 🔱            |
|----------------------------------------------------------------------------------------------------|----------------------------------------------------------------------------------------------------|---------------------|
| RECHERCHE DOSSIERS ESPACE PDF                                                                                                    |                                                                                                    |                     |
| Espace PDF<br>Choisir la page au besoin                                                                                                    | Retou                                                                                                    | Ľ                   |
| Proces fr Monde                                                                                                    | Edition du jeud<br>Passe<br>page                                                                             | er à la<br>suivante |
| Part Lellonde                                                                                                    |                                                                                                    | •                   |
| Page 12<br>Page 13<br>Page 13<br>Page 14<br>Page 15<br>Page 15<br>Page 16                                                                                                    | uve-Méry - Directeur : Jérôme Fenoglio                                                                       | >                   |
| nent UBS a organisé une                                                                                                    | LE « BREXIT »<br>SE JOUE À<br>BRUYELLES                                                                      |                     |
| La banque suisse, pour-<br>suivie pour « blanchiment sur un listing de 38 300<br>de fraude fiscale « est commets discrétement fortunes, forballeurs. Permiervolet d'une enauête | ► Un conseil européen<br>décisif se tient jeudi à<br>Bruxelles entre Londres et<br>ses partenaires européens |                     |

### **Utiliser l'espace « Documents épinglés »**

Durant le temps de connexion, vous avez la possibilité d'utiliser un espace pour y insérer plusieurs articles sélectionnés.

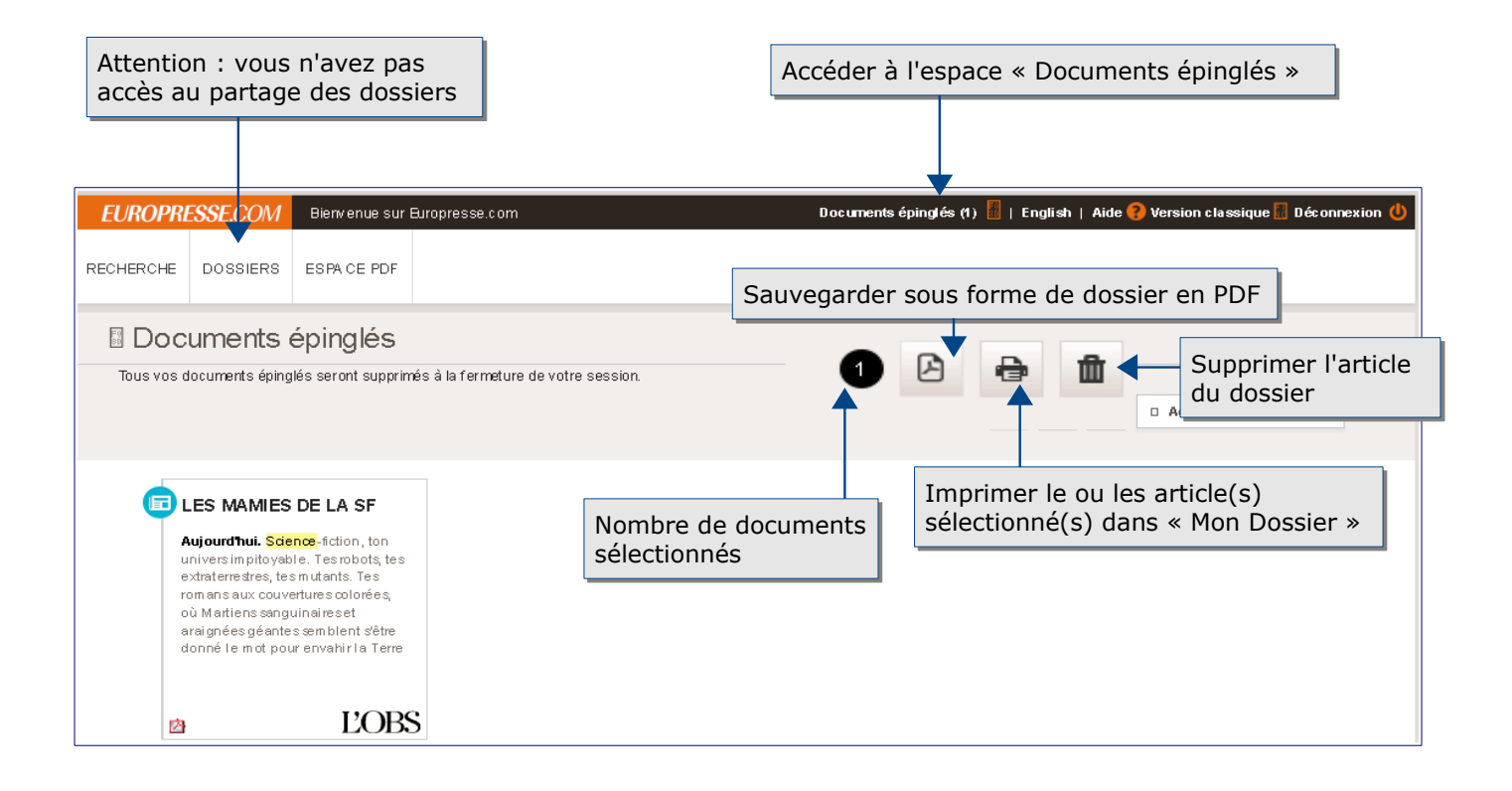

# Pour aller plus loin

Barre en haut et à droite de la page

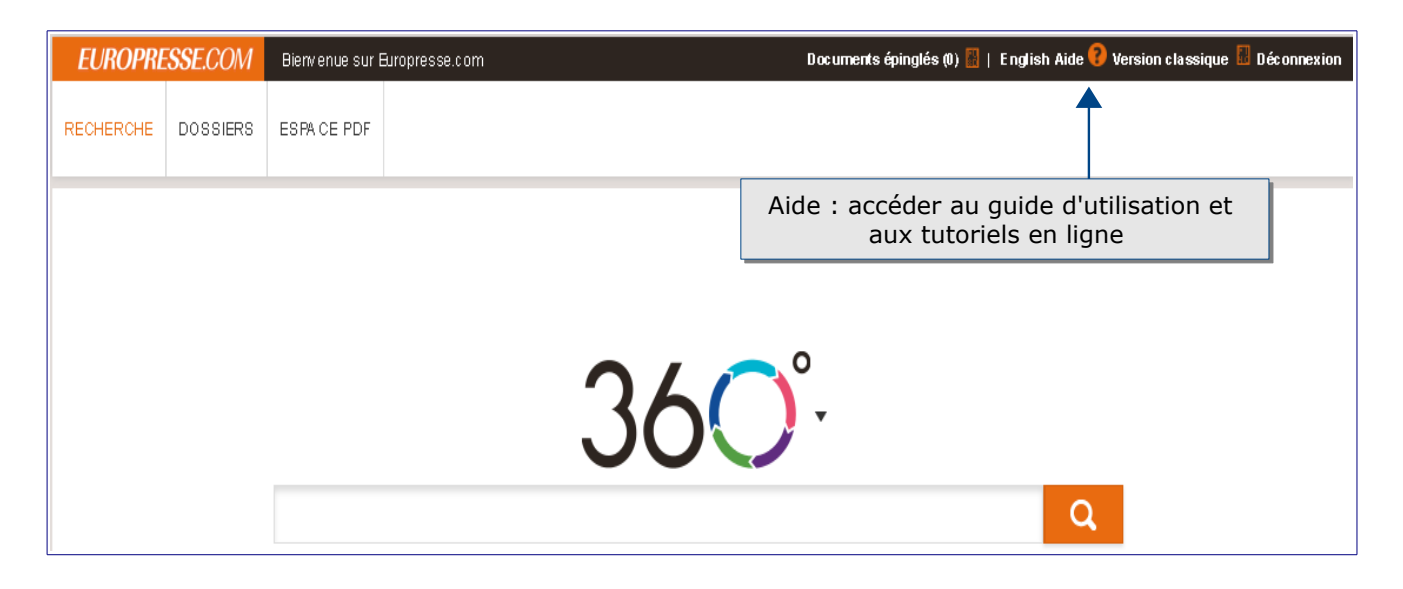

Contact: <u>accueil-bu@univ-evry.f</u>r